# Instruction Manual – BOOK 7 Keypad Version

IM/MM/BK7\_6

# **Electromagnetic Flowmeters**

MagMaster™

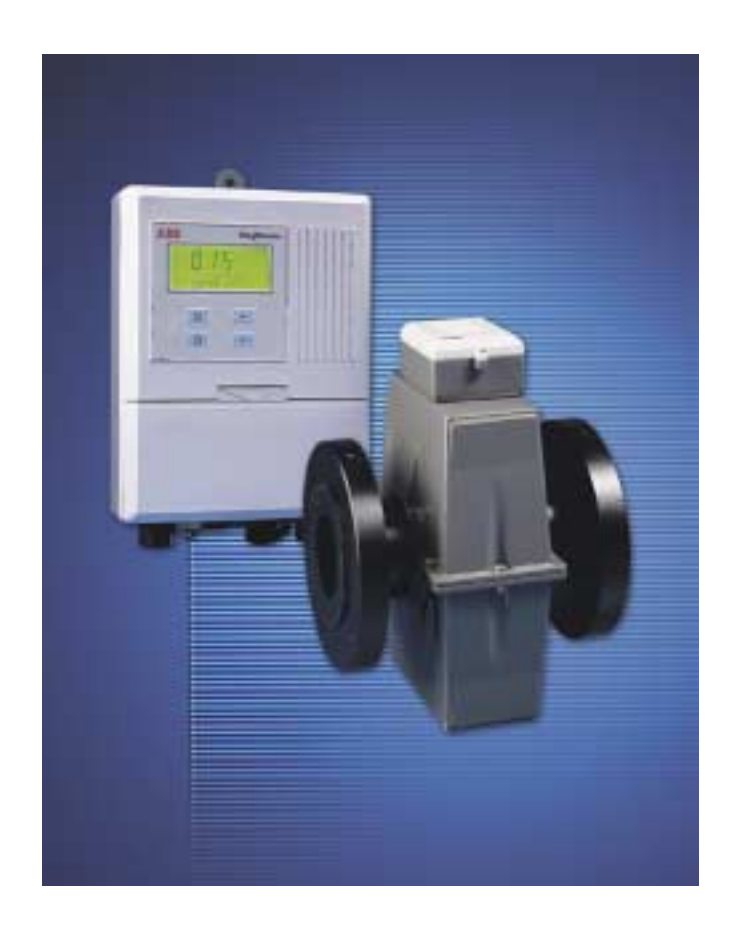

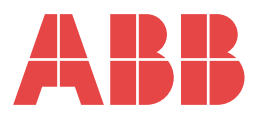

# ABB

## The Company

We are an established world force in the design and manufacture of instrumentation for industrial process control, flow measurement, gas and liquid analysis and environmental applications.

As a part of ABB, a world leader in process automation technology, we offer customers application expertise, service and support worldwide.

We are committed to teamwork, high quality manufacturing, advanced technology and unrivalled service and support.

The quality, accuracy and performance of the Company's products result from over 100 years experience, combined with a continuous program of innovative design and development to incorporate the latest technology.

The UKAS Calibration Laboratory No. 0255 is just one of the ten flow calibration plants operated by the Company and is indicative of our dedication to quality and accuracy.

# EN ISO 9001:2000

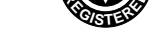

Cert. No. Q 05907

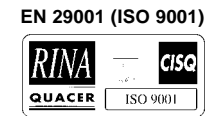

Lenno, Italy - Cert. No. 9/90A

#### Stonehouse, U.K.

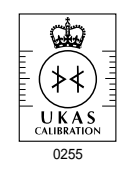

### Use of Instructions

#### Warning.

An instruction that draws attention to the risk of injury or death.

#### Caution.

An instruction that draws attention to the risk of damage to the product, process or surroundings.

Note. Clarification of an instruction or additional information.

# *i* Information.

Further reference for more detailed information or technical details.

Although Warning hazards are related to personal injury, and Caution hazards are associated with equipment or property damage, it must be understood that operation of damaged equipment could, under certain operational conditions, result in degraded process system performance leading to personal injury or death. Therefore, comply fully with all Warning and Caution notices.

Information in this manual is intended only to assist our customers in the efficient operation of our equipment. Use of this manual for any other purpose is specifically prohibited and its contents are not to be reproduced in full or part without prior approval of the Marketing Communications Department.

#### Health and Safety

- To ensure that our products are safe and without risk to health, the following points must be noted:
- 1. The relevant sections of these instructions must be read carefully before proceeding.
- 2. Warning labels on containers and packages must be observed.
- 3. Installation, operation, maintenance and servicing must only be carried out by suitably trained personnel and in accordance with the information given.
- 4. Normal safety precautions must be taken to avoid the possibility of an accident occurring when operating in conditions of high pressure and/or temperature.
- 5. Chemicals must be stored away from heat, protected from temperature extremes and powders kept dry. Normal safe handling procedures must be used.
- 6. When disposing of chemicals ensure that no two chemicals are mixed.

Safety advice concerning the use of the equipment described in this manual or any relevant hazard data sheets (where applicable) may be obtained from the Company address on the back cover, together with servicing and spares information.

# CONTENTS

# BOOK 7 KEYPAD VERSION

| Sect | Page                             |                                                                                                    |
|------|----------------------------------|----------------------------------------------------------------------------------------------------|
| 1    | INTRO                            | DDUCTION1                                                                                                    |
| 2    | <b>CONT</b><br>2.1<br>2.2<br>2.3 | ROLS AND DISPLAYS2Displays2Switch Familiarisation2Rapid Reset/Escape2                                                                                                    |
| 3    | <b>OPER</b><br>3.1<br>3.2<br>3.3 | ATION       3         Startup       3         Operation       3         Access to Secure Parameters       4         3.3.1       Security Codes       4         3.3.2       Changing Parameter Values and |
|      | 3.5                              | Parameter Access and Change                                                                                                    |

# **1 INTRODUCTION**

This manual provides details to enable the Keypad MagMaster<sup>TM</sup> transmitter to be reconfigured from default parameters or from parameters initially set up by the factory to special order.

# 2 CONTROLS AND DISPLAYS

### 2.1 Displays - Fig. 2.1

The display comprises a 5-digit, 7-segment digital upper display line and two 16-character dot-matrix lower display lines. The upper display shows the flow value. The middle display line shows alarm codes on the left, when an alarm is present – see **Book 5 Fault Finding**, and flow units in the centre. The lower display line shows user information – see Section 3.1.

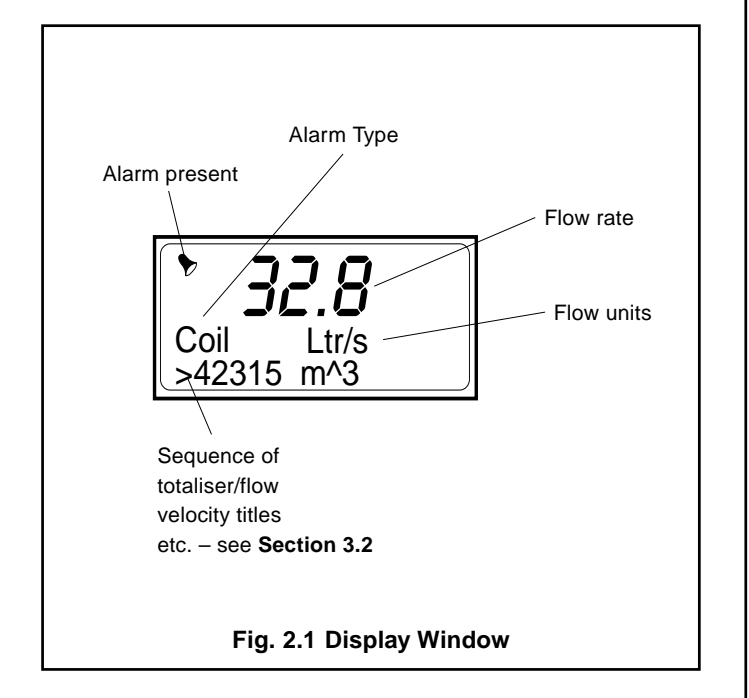

## 2.2 Switch Familiarization – Fig. 2.2

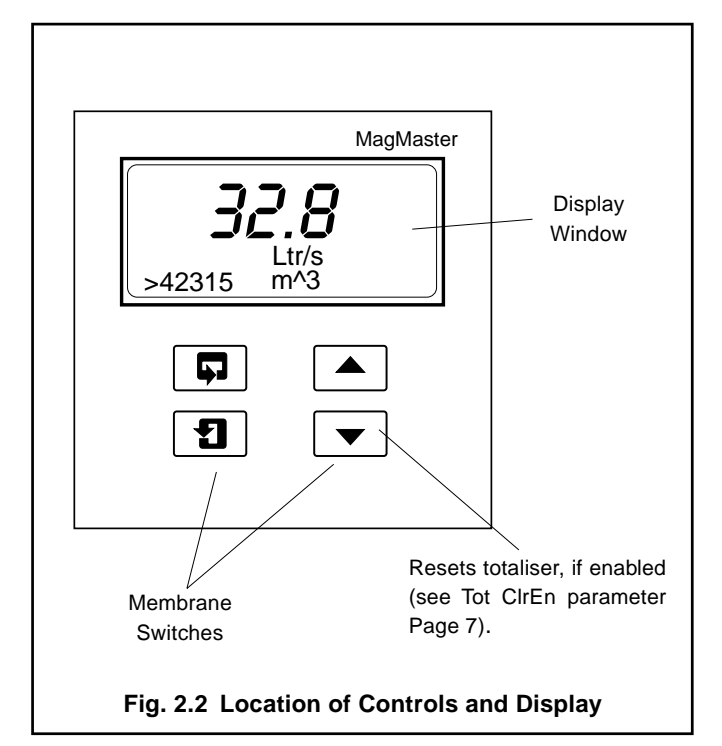

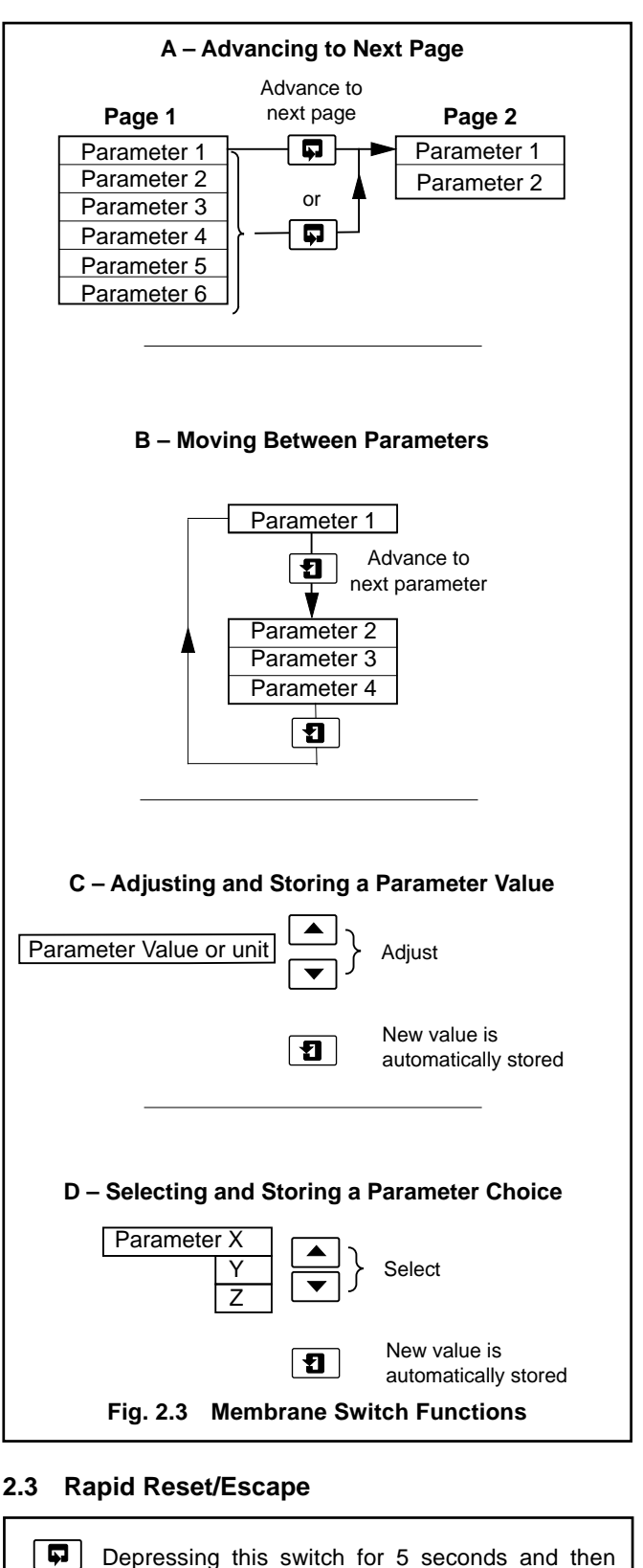

Fig. 2.4 Rapid Reset/Escape Switch

normal operating mode.

releasing it will exit the menu system and return to

# **3 OPERATION**

### 3.1 Startup

Ensure all necessary electrical connections have been made and switch on the power supply to the flowmeter.

After a short delay, the bottom line of the display will alternate between 'ABB Kent-Taylor' and 'MagMaster V x.x' (MagMaster software version).

In a few seconds the flow rate will appear on the display together with the flow rate units.

#### 3.2 Operation

Viewing User Information (Read Only)

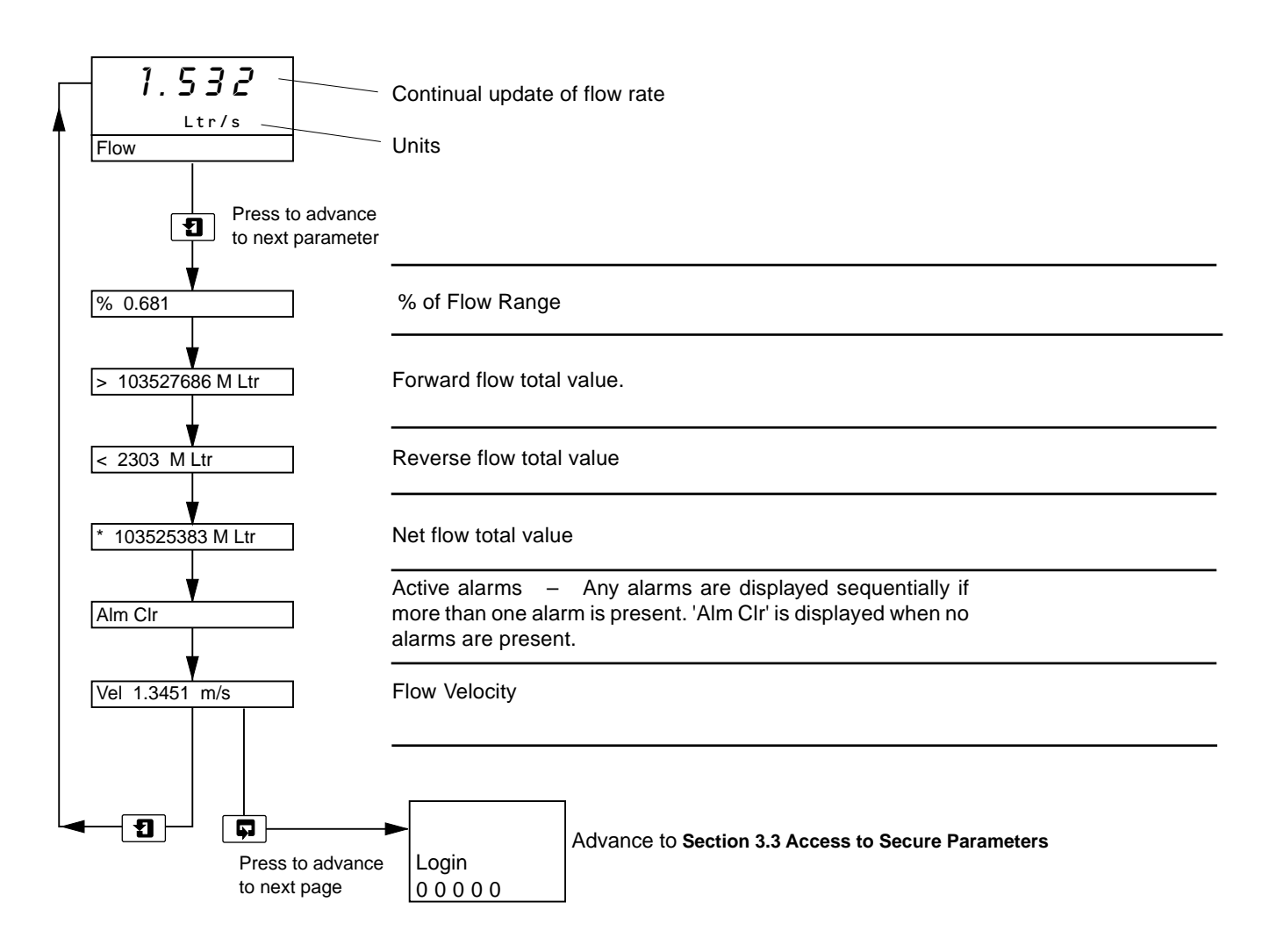

#### 3.3 Access to Secure Parameters

A 5-digit security code is used to prevent tampering with the secure parameters

#### 3.3.1 Security Codes

A code number, between 00000 and 99999, must be entered, to gain access to the secure parameters. A default user code of '10760 has been installed, but this may be changed if required with the' Login Key 1' parameter - see Section **3.4 Menu Layout**.

An 'engineer' code (default - 56360) is used to gain access to test procedures, security code settings and parameters not essential at the user level. This code can be changed if required with the 'Login Key 2' parameter – see Section **3.4 Menu Layout**.

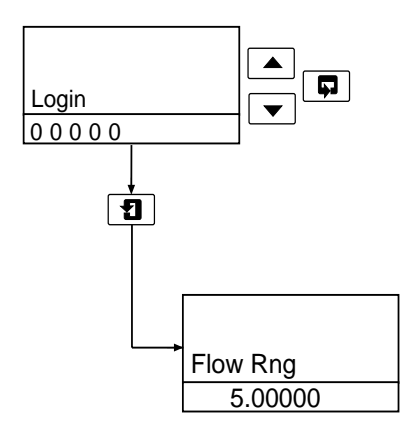

At the flashing cursor on the first digit of the Login code number, press either  $\checkmark$  or membrane switches to reach the required digit. To set this digit and pass to the next digit, depress the switch. Continue until all digits have been set, and depress the switch to enter the complete code. If an incorrect value is entered, access to subsequent programming pages is prevented and the display reverts to the **Operating Page**.

#### Flow Range Parameter

Press to advance to next parameter – see Section 3.4 Menu Layout.

Press Discrete to next page – see Section 3.4 Menu Layout.

These two switches are used to advance to all subsequent parameters and pages. If a parameter is changed, it is automatically stored on operation of the **1** switch.

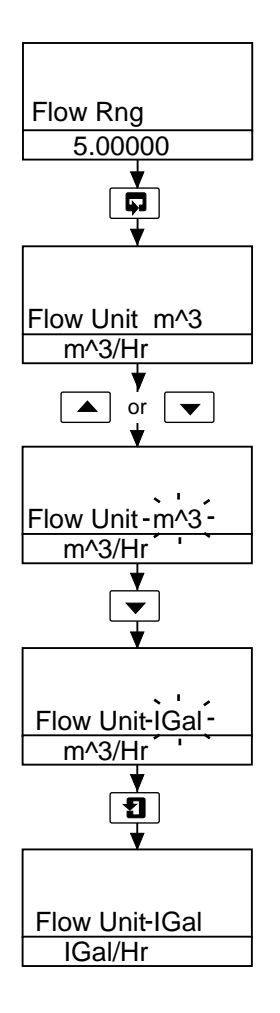

#### 3.3.2 Changing Parameter Values and Variables

When a parameter is selected, which holds one or more variable units e.g. 'Flow Unit' parameter which can be Litres, Cubic metres, Gallons etc., proceed as follows to change the units: ('Flow Rng' selected).

'Flow Unit' selected.

Press  $\frown$  or  $\checkmark$  switch to change the units.

Note the existing units will flash at the first depression of the or switch, and further switch depressions will change the type of units displayed.

Depressing the **1** switch will now enter the newly selected units.

This type of action is similar for all variable units.

Where numerical values are to be changed, initial depression of the  $\checkmark$  or  $\checkmark$  switches cause the first of five digits to be highlighted by a flashing cursor. Change the value with the  $\land$  and  $\checkmark$  switches, the particular digit with the  $\square$  switch and enter the final selection with the  $\square$  switch.

**3.4 Menu Layout** Below is a summary of all the parameters contained in the menu.

### Press 📮 moves —

|            |                | -            |            |           |                |                | -             |           |             |             |           |           |             |     |          |
|------------|----------------|--------------|------------|-----------|----------------|----------------|---------------|-----------|-------------|-------------|-----------|-----------|-------------|-----|----------|
|            | Flow Rng       | Anlg Fsd     | Pls Fact   | Tot Unit  | Alm No1 Idle   | Alm No2 Idle   | Alm Trip Hi   | Inpt      | Mtsnsr Trip | Snsr No     | Test Mode | Disp Res  | Login Key 1 | l r |          |
| Press      | Flow Unit      | Anlg Zero    | Pls Cutoff | Tot Mult  | Alm No1 En     | Alm No2 En     | Alm Trip Lo   | Inpt Idle | Mtsnsr mv   | Snsr Tag    | Test Flow | Disp Mode | Login Key 2 |     | <b>6</b> |
| 1          | Flow Mult      | Anlg No2     | Pls Max    | Tot ClrEn | Alm No1 Fault  | Alm No2 Fault  | Alm Trip Hyst | •         |             | Snsr Size   | Test %    |           |             | ·   |          |
| moves<br>▼ | Flow Time      | Anlg mA      | Pls Hz     |           | Alm No1 Fwd    | Alm No2 Fwd    | Alm Trip Disp | -         |             | Snsr Vel    | Test Hz   | İ.        |             |     |          |
|            | Flow Rspns     | Anlg Dir Fwd | Pls Idle   |           | Alm No1 Rev    | Alm No2 Rev    |               | Ш         |             | Snsr Fact 1 | Test mA   |           |             |     |          |
|            | Flow %         | Anlg Dir Rev | Pls Size   | 1         | Alm No1 Cutoff | Alm No2 Cutoff |               |           |             | Snsr Fact 2 | Test Vel  |           |             |     |          |
|            | Flow Probe Ins |              |            |           | Alm No1 Mtsnsr | Alm No2 Mtsnsr | 1             |           |             | Snsr Fact 3 | Test Alm  |           |             |     |          |
|            | Flow Probe Prf |              |            |           | Alm No1 Hi     | Alm No2 Hi     |               |           |             | Snsr Fact 4 | Test Txv  |           |             |     |          |
|            | Flow Cutoff    |              |            |           | Alm No1 Lo     | Alm No2 Lo     | 1             |           |             |             |           | L         |             |     |          |
|            |                | -            |            |           | Alm No1 Anla   | Alm No2 Anla   |               |           |             |             |           |           |             |     |          |
|            |                |              |            |           | Alm No1 Pls    | Alm No2 Pls    |               |           |             |             |           |           |             |     |          |

Key

Security Level 1 Security Level 2

Return to 'Flow Rng' Page

-

ω **OPERATION...** 

#### 3.5 Parameter Access and Change

The correct security level MUST be selected as in Section 3.3.

Select the parameter to read the value, or to change it as necessary. All 'live' data displayed is updated each second.

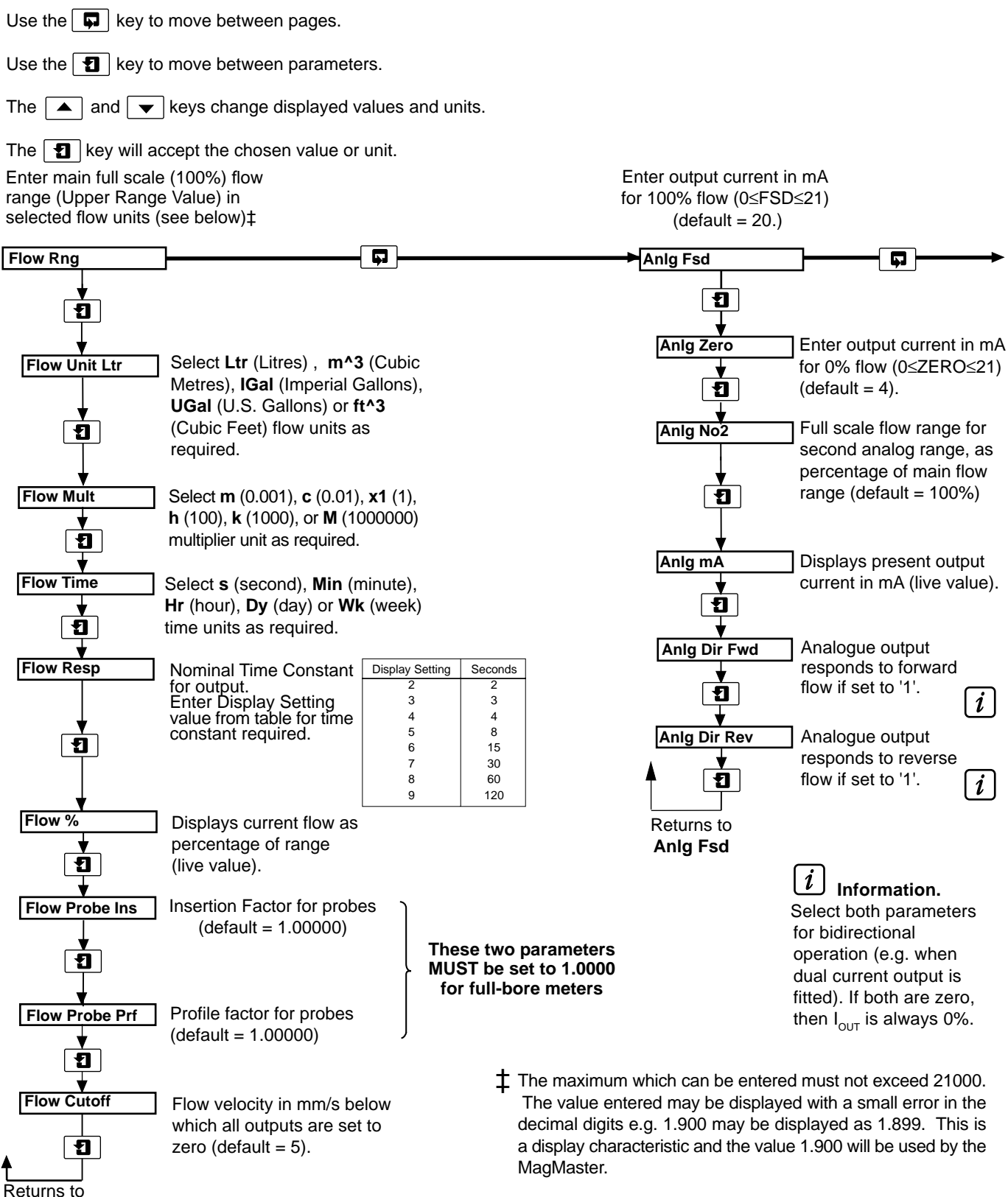

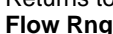

#### ...3.5 Parameter Access and Change

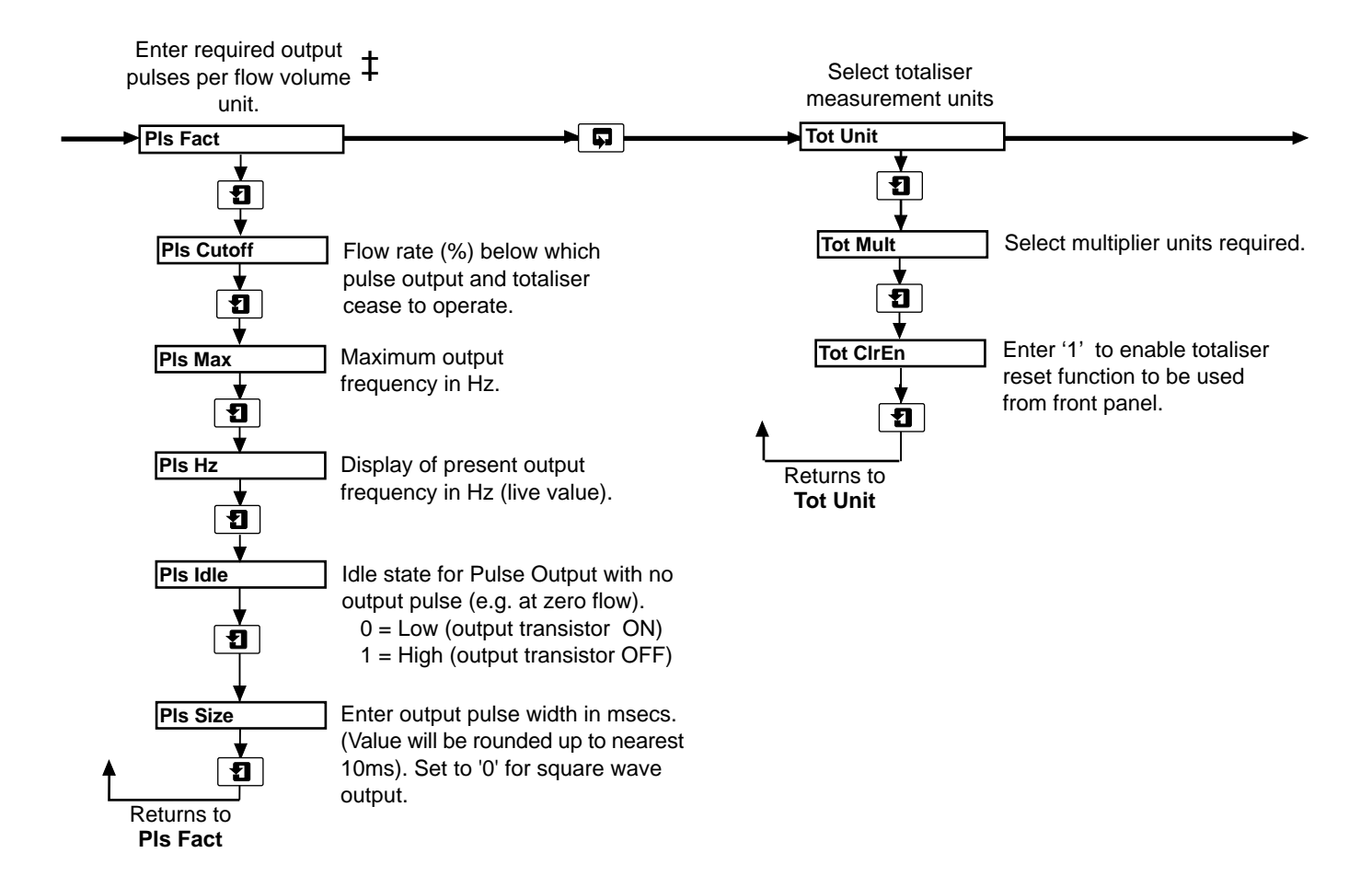

The maximum which can be entered must not exceed 21000. The value entered may be displayed with a small error in the decimal digits e.g. 1.900 may be displayed as 1.899. This is a display characteristic and the value 1.900 will be used by the MagMaster.

#### ...3.5 Parameter Access and Change

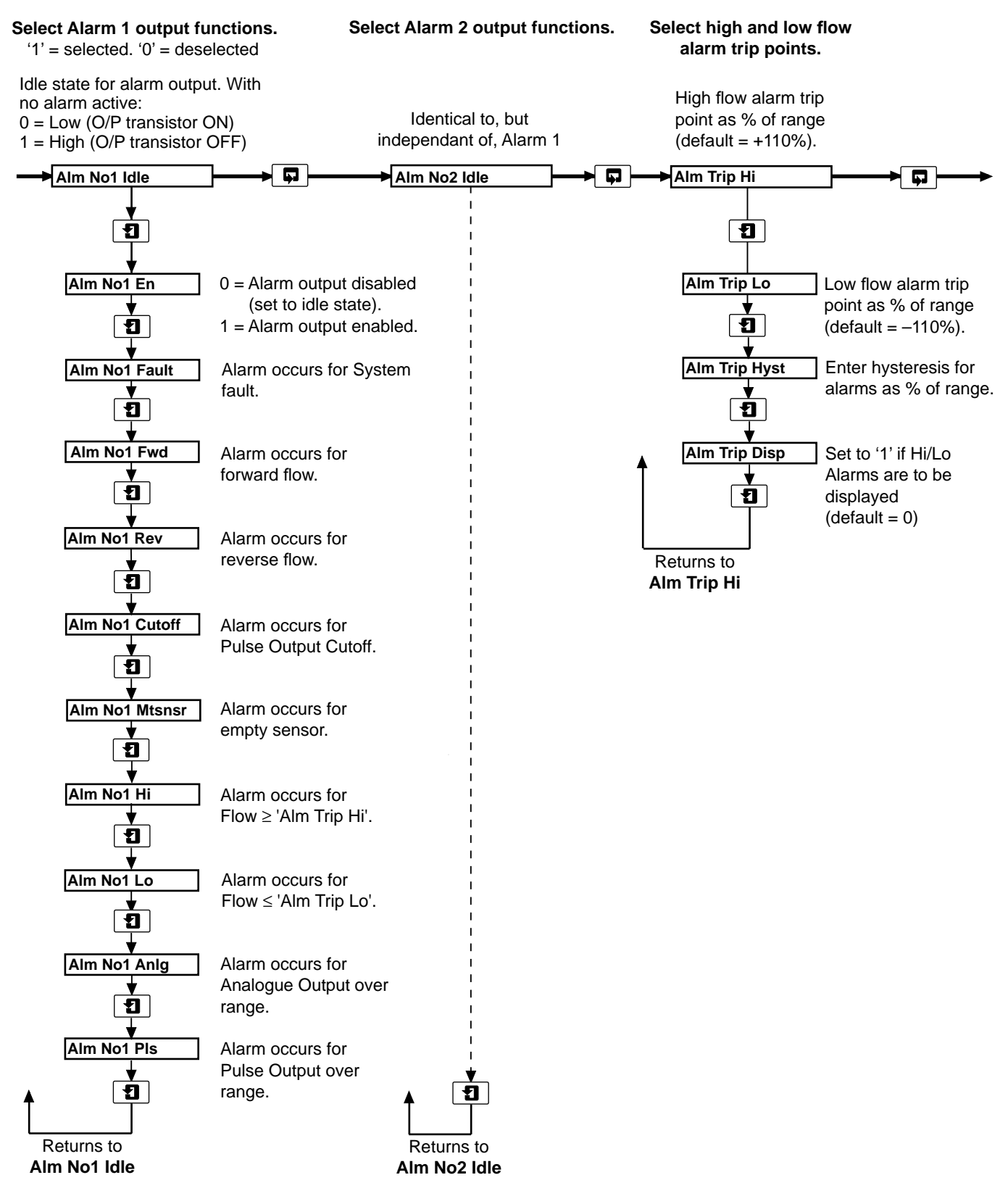

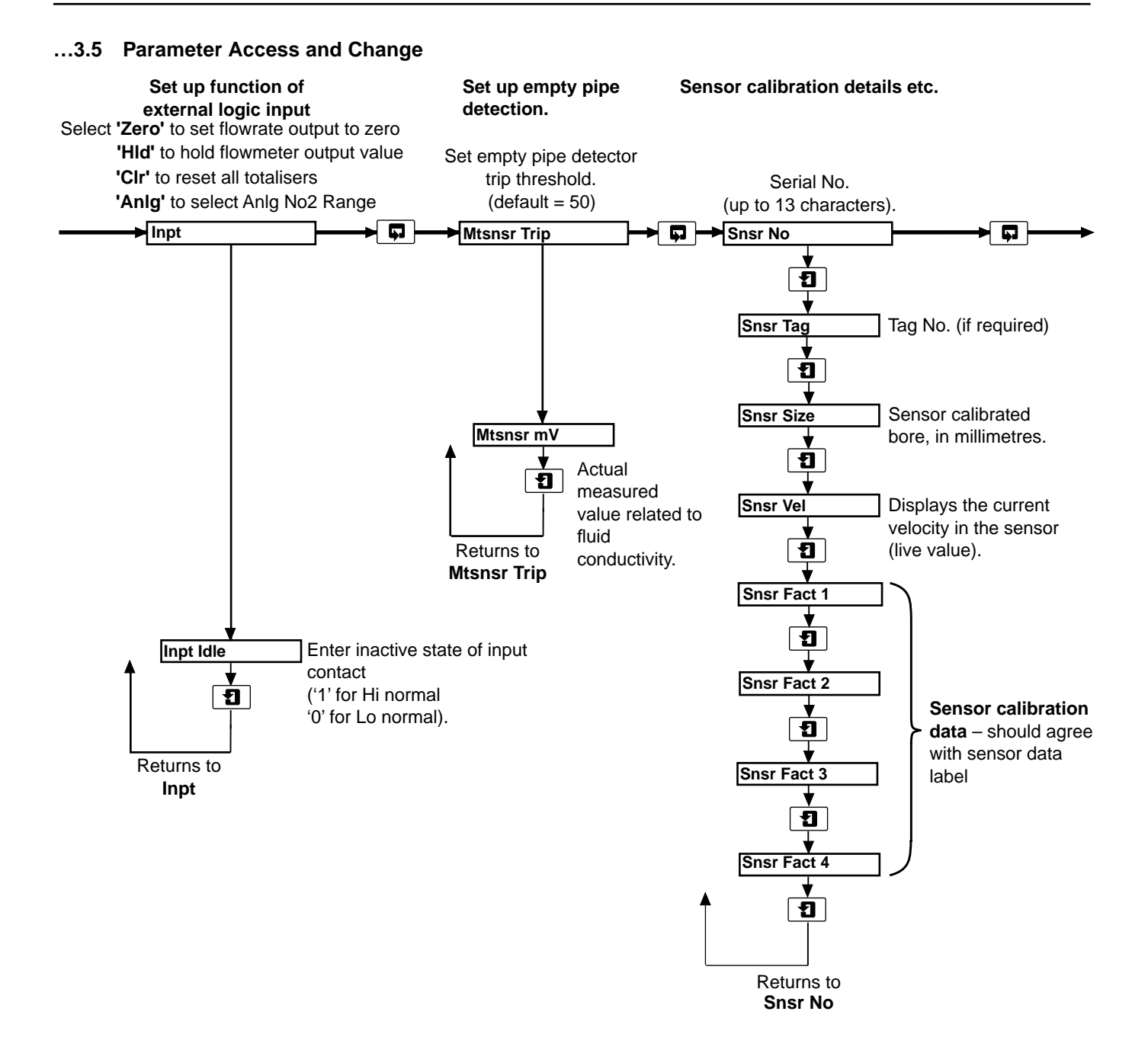

#### ...3.5 Parameter Access and Change

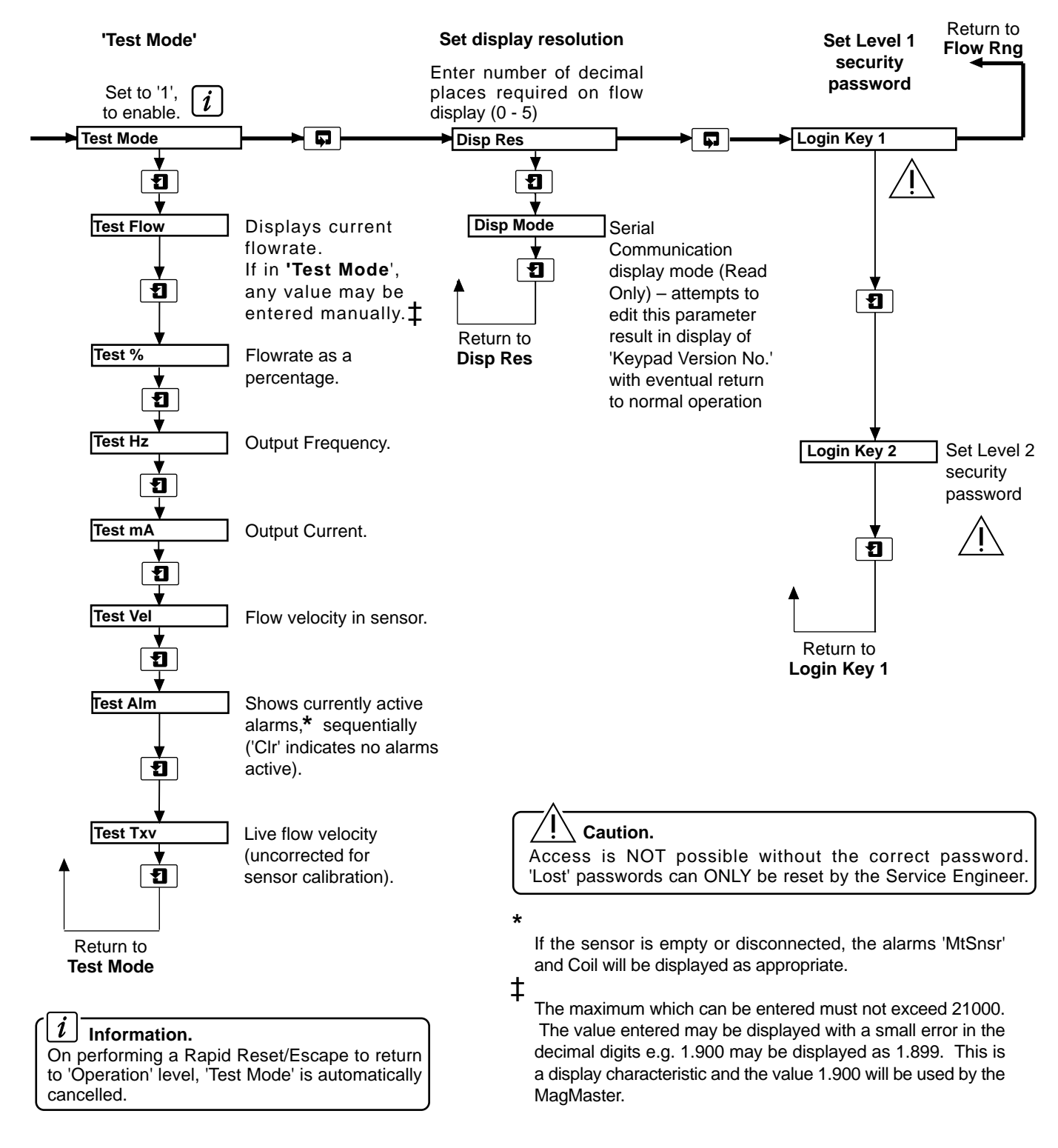

# NOTES

# ...NOTES

# **PRODUCTS & CUSTOMER SUPPORT**

### **Products** Automation Systems

### • for the following industries:

- Chemical & Pharmaceutical
- Food & Beverage
- Manufacturing
- Manuacturing
   Metals and Minerals
- Oil, Gas & Petrochemical
- Pulp and Paper

#### **Drives and Motors**

- AC and DC Drives, AC and DC Machines, AC motors to 1kV
- Drive systems
- Force Measurement
- Servo Drives

#### **Controllers & Recorders**

- Single and Multi-loop Controllers
- Circular Chart , Strip Chart and Paperless Recorders
- Paperless Recorders
- Process Indicators

#### **Flexible Automation**

• Industrial Robots and Robot Systems

#### **Flow Measurement**

- Electromagnetic Flowmeters
- Mass Flow Meters
- Turbine Flowmeters
- Flow Elements

#### **Marine Systems & Turbochargers**

- Electrical Systems
- Marine Equipment
- Offshore Retrofit and Refurbishment

#### **Process Analytics**

- Process Gas Analysis
- Systems Integration

#### Transmitters

- Pressure
- Temperature
- Level
- Interface Modules

#### Valves, Actuators and Positioners

- Control Valves
- Actuators
- Positioners

#### Water, Gas & Industrial Analytics Instrumentation

- pH, conductivity, and dissolved oxygen transmitters and sensors
- ammonia, nitrate, phosphate, silica, sodium, chloride, fluoride, dissolved oxygen and hydrazine analyzers.
- Zirconia oxygen analyzers, katharometers, hydrogen purity and purge-gas monitors, thermal conductivity.

### **Customer Support**

We provide a comprehensive after sales service via a Worldwide Service Organization. Contact one of the following offices for details on your nearest Service and Repair Centre.

#### **United Kingdom**

ABB Limited Tel: +44 (0)1453 826661 Fax: +44 (0)1453 829671

#### **United States of America**

ABB Inc. Tel: +1 (0) 755 883 4366 Fax: +1 (0) 755 883 4373

#### **Client Warranty**

Prior to installation, the equipment referred to in this manual must be stored in a clean, dry environment, in accordance with the Company's published specification.

Periodic checks must be made on the equipment's condition. In the event of a failure under warranty, the following documentation must be provided as substantiation:

- 1. A listing evidencing process operation and alarm logs at time of failure.
- 2. Copies of all storage, installation, operating and maintenance records relating to the alleged faulty unit.

ABB has Sales & Customer Support expertise in over 100 countries worldwide

www.abb.com

The Company's policy is one of continuous product improvement and the right is reserved to modify the information contained herein without notice. Printed in UK (03.04) © ABB 2004

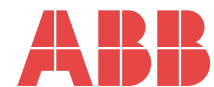

 ABB Limited

 Oldends Lane, Stonehouse

 Gloucestershire

 GL10 3TA

 UK

 Tel: +44 (0)1453 826661

 Fax: +44 (0)1453 829671

ABB Inc. 125 E. County Line Road Warminster PA 18974 USA

Tel: +1 215 674 6000 Fax: +1 215 674 7183 IM/MM/BK7 Issue 6